## Como validar a assinatura digital?

A certidão da Junta Comercial do Estado de Goiás é disponibilizado no formato de arquivo PDF (Portable Document Format ou Formato de Documento Portável) que é um formato mundialmente utilizado para disponibilização de informações, cujo leitor mais utilizado, o software Adobe Acrobat Reader, é gratuito e pode ser obtido por qualquer pessoa diretamente da internet.

O formato PDF, porém, não reconhece automaticamente a assinatura digital, sendo necessário validar manualmente a(s) assinatura(s) constante(s) em um arquivo deste tipo. Esta validação da(s) assinatura(s) é opcional e não impede a abertura, visualização, cópia e/ou impressão do arquivo e nem invalida a assinatura digital.

Sempre que a assinatura digital não houver sido verificada, ao acessar a Certidão, aparecerá no canto esquerdo superior do arquivo um ícone com uma mensagem informando que pelo menos uma assinatura apresenta problemas, conforme figura abaixo.

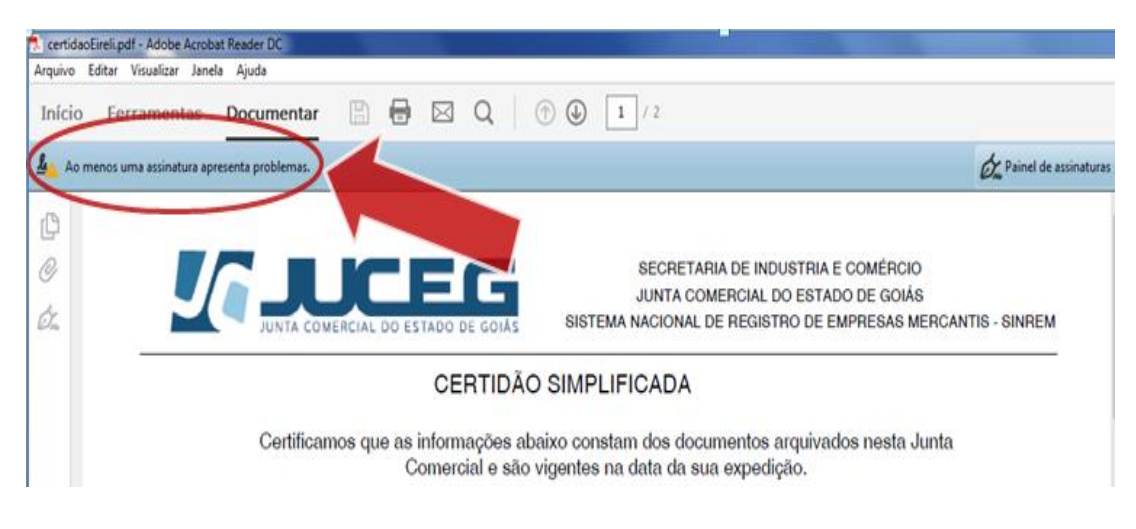

Para validar a assinatura e eliminar essa mensagem, siga as instruções abaixo:

No canto esquerdo inferior do arquivo no roda pé da certidão há uma imagem com uma interrogação amarela. Clique com o botão esquerdo do mouse sobre essa imagem.

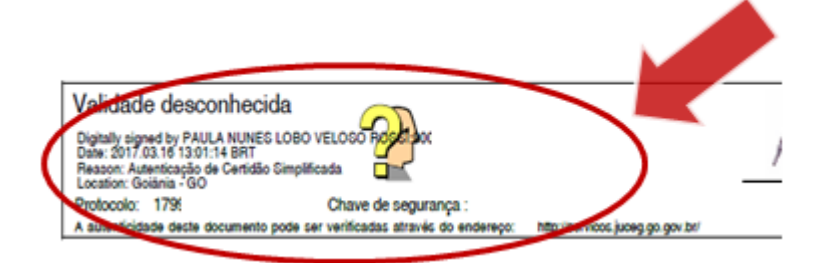

Será aberta uma caixa como na figura a seguir. Clique então na opção "Propriedades de assinatura...".

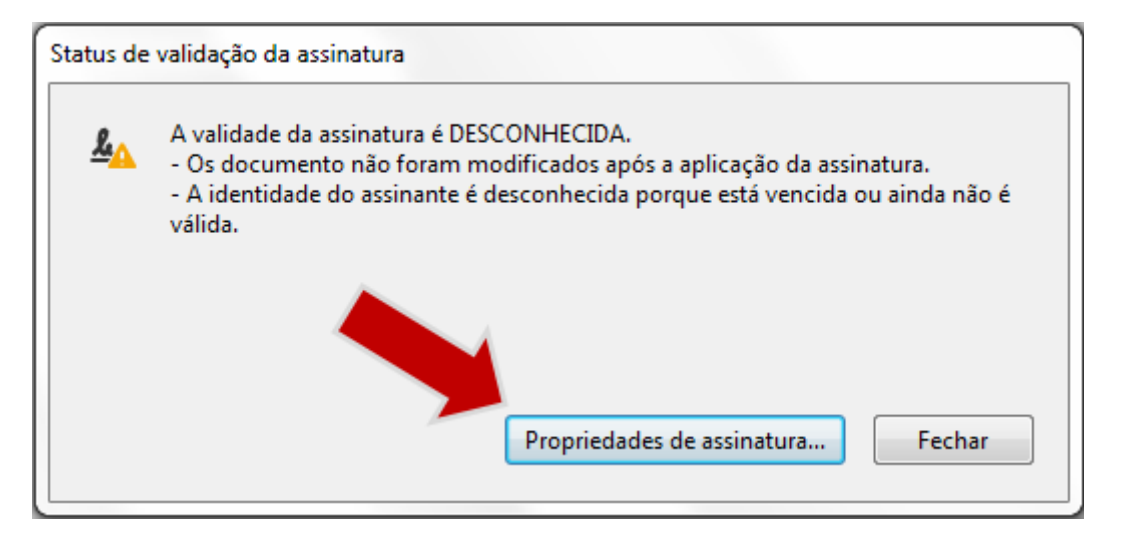

Será aberta uma caixa como na figura a seguir. Clique então na opção "Mostrar certificado do assinante..."

| neda | ides da assinatura                                                                                                    |
|------|----------------------------------------------------------------------------------------------------|
|      | A validade da assinatura é DESCONHECIDA.                                                                                                    |
|      | Hora da assinatura: 2017/03/16 13:01:14 -03'00'                                                                                                    |
|      | Motivo: Autenticação de Certidão Simplificada                                                                                                    |
|      | Localização: Goiânia - GO                                                                                                    |
| Resu | mo da validade                                                                                                    |
|      | Os documento não foram modificados após a aplicação da assinatura.                                                                                        |
|      | O autor especificou que preenchimento de formulário, assinaturas e<br>comentários são permitidos neste documento. Nenhuma outra alteração é<br>permitida. |
|      | A identidade do assinante é desconhecida porque está vencida ou ainda não é válida.                                                                       |
|      | O horário de assinatura é o que consta no computador do signatário.                                                                                       |
|      | A assinatura foi validada na hora da assinatura:<br>2017/03/16 13:01:14 -03'00'                                                                           |
| nfor | mações do signatário                                                                                                    |
|      | Erro na criação do caminho do certificado do assinante até um un úficado de emissor.                                                                      |
|      | Não foi executada a verificação de cancelamento.                                                                                                    |
|      | Mostrar certificado do assinante                                                                                                    |
| Dror | riedades avansadas Validar accinatura Fachar                                                                                                    |

Na próxima caixa que aparecerá, clique na aba "Confiança" e depois em "Adicionar às identidades confiáveis..."

| <b>ncora de confiança.</b><br>/] Mostrar todos os caminhos o                        | de certificação encontrados                                                                           |
|-------------------------------------------------------------------------------------|----------------------------------------------------------------------------------------------------|
| PAULA NUNES LOBO VELOSC                                                             | Resumo Detalhes Cancelamento Confiança Puliticas Aviso sobre aspectos jurídicos                       |
|                                                                                     | Este certificado não é confiável.<br>Configurações confiáveis                                         |
|                                                                                     | Assinar documentos ou dados                                                                           |
|                                                                                     | <ul> <li>Executar conteúdo dinâmico que esteja incorporado em um documento<br/>certificado</li> </ul> |
|                                                                                     | Executar JavaScripts de alto privilégio que estejam incorporados em um<br>documento certificado       |
|                                                                                     | X Operações privilegiadas do sistema (conexão em rede, impressão, etc).                               |
|                                                                                     | Adicionar a certificados confiáveis                                                                   |
|                                                                                     |                                                                                                    |
| Há erros no certificado s<br>As verificações de valida<br>2017/03/16 13:01:14 -03:0 | l<br>elecionado:Horário inválido<br>ção do caminho foram feitas na hora da assinatura:<br>nº          |

Clique em "OK" nas duas caixas que aparecerão em seguida:

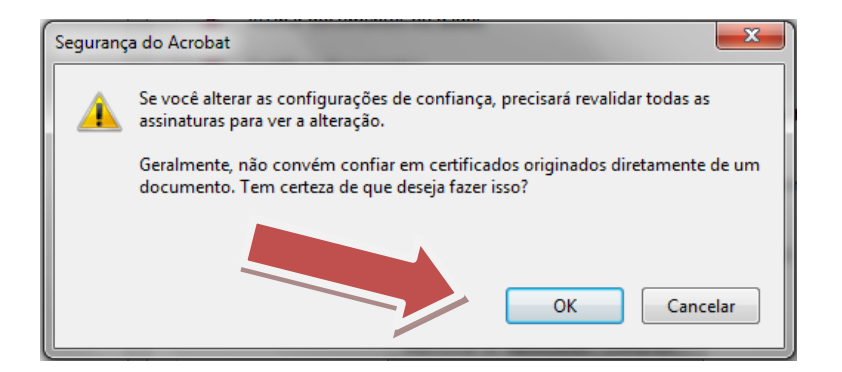

| etalhes do ce                                    | rtificado                                                                                                    |
|--------------------------------------------------|----------------------------------------------------------------------------------------------------|
| Assunto: PA                                      | ULA NUNES LOBO VELOSO ROSSE90076664104 <lobopaula@hotmail.com></lobopaula@hotmail.com>                                                                                                    |
| Emisson: AC                                      | DIGITALSIGN RFB                                                                                                    |
| Uso: Assinat                                     | tura digital, Não recusa, Chaves de criptografia                                                                                                    |
| Vencimento:                                      | 05/01/2017 13:34:26                                                                                                    |
| Confiança                                        |                                                                                                    |
| Um certifi<br>estar em o<br>éxito. A ve<br>dela. | icado usado para assinar um documento deve ser uma âncora confiável ou<br>cadeia para uma âncora confiável para que a validação da assinatura tenha<br>rificação de revogação não é realizada em uma âncora confiável ou acima |
| Usar es                                          | te certificado como uma raiz confiável                                                                                                    |
| Se a valida<br>para:                             | ação da assinatura tiver éxito, confiar neste certificado                                                                                                    |
| [ Dad                                            | los ou documentos assinados                                                                                                    |
| E Doo                                            | umentos certificados                                                                                                    |
| E                                                | Conteúdo dinâmico                                                                                                    |
| E                                                | JavaScript incorporado de alto privilégio                                                                                                    |
|                                                  | Operações privilegiadas do sistema (conexão em rede,<br>impressão, etc).                                                                                                    |
|                                                  |                                                                                                    |
|                                                  |                                                                                                    |
|                                                  |                                                                                                    |

Depois desses procedimentos, a caixa de propriedades da assinatura retornará automaticamente, mas note que as informações sobre validação já apareceram como válidas, conforme figura abaixo.

Clique então em "Validar assinatura" e depois em "Fechar". O documento aparecerá com a assinatura válida.

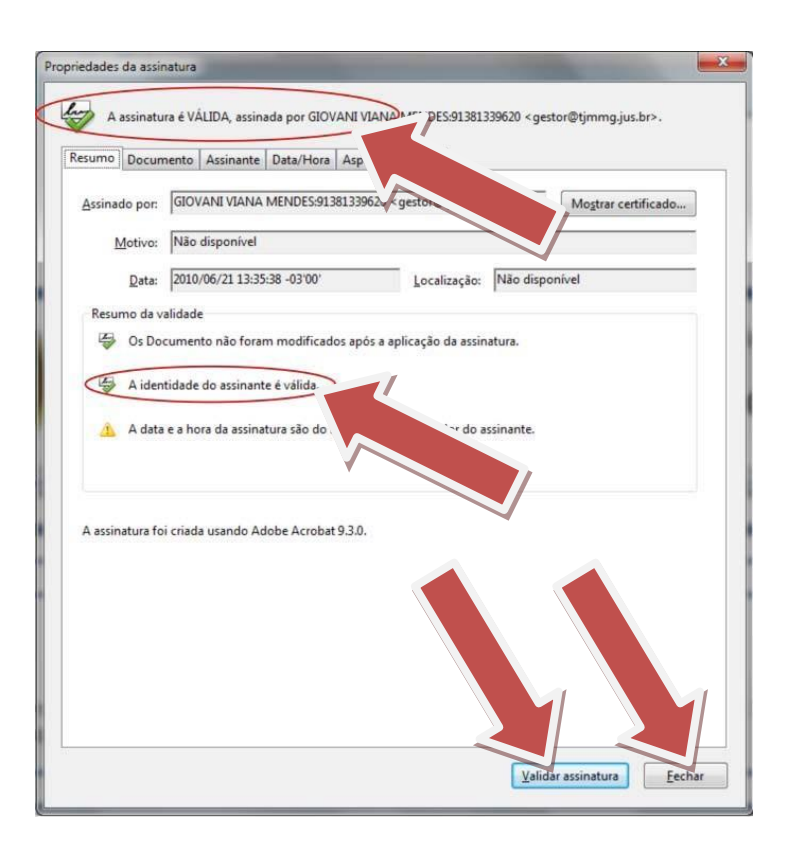

Quando escolhida a Autoridade Certificadora, a validação será feita uma única vez independente dos titulares da assinatura digital.